# Settrade Derivatives Conditional Order

| Date       | Version | Detail          |
|------------|---------|-----------------|
| 28/06/2019 | 1.0     | Created         |
| 18/06/2020 | 1.1     | Market Rep, MP, |
|            |         | Multiple orders |
| 15/07/2020 | 1.2     | Updated detail  |
| 20/08/2020 | 1.3     | Updated detail  |
|            |         |                 |
|            |         |                 |
|            |         |                 |

| 1. ภาพรวมของ Settrade Derivatives Conditional Order                      | 3        |
|--------------------------------------------------------------------------|----------|
| 2 ขั้นตอนการใช้งาน Settrade Conditional Order                            | 3        |
| 2 1 อาร์ให้งานส่วนรับ Investor                                           | دع<br>د  |
| 2.1.1 1.5.20 128 123 110 CS(0)                                           | د د<br>د |
| 2.1.1 การเขา เขงานและการยอมรบเงอน เขการ เขงาน                            | 3        |
| 2.1.2 การสงคำสังชื่อขายแบบมีเงื่อนไข (Place Conditional Order)           | 5        |
| 2.1.3 การตรวจสอบสถานะการส่งคำสังแบบมีเงื่อนไข (Conditional Order Status) | 9        |
| 2.1.4 การยกเลิกคำสั่งชื้อขายแบบมีเงื่อนไข (Cancel Conditional Order)     | 11       |
| 2.1.5 การออกจากเมนู Settrade Derivatives Conditional Order               | 12       |
| 2.2 การใช้งานสำหรับ Market Rep. (ระบบ SEOSD)                             | 12       |
| 2.2.1 ตำแหน่งเมน                                                         |          |
| 2.2.2 หน้าจอแสดงผล                                                       |          |
| 2.2.3 รายละเลียดดวามแตกต่างระหว่างหน้าจอ Mkt Rep และ Investor            |          |
| 2 3 การใช้งานสำหรับ Broker Admin                                         | 14       |
| 2.3.1 are 19                                                             | 1/       |
|                                                                          | τι       |
| 2.3.2 เมนู User Permission สาหรบจดการเหล่ทธการ เช่งานกบ Investor         | 14       |
| 2.3.3 เมนู User Permission สำหรับจัดการให้สีทธิการใช่งานกับ Market Rep   | 16       |
| 2.3.4 ເມນູ Real-time Conditional Order Log                               | 17       |
| 2.3.5 เมนู Disclaimer Log                                                | 18       |
| 3. การแสดงผลเมื่อ Conditional Order ถึงเงื่อนไขที่ตั้งไว้                | 19       |
| 4. การยกเลิก Conditional Order โดยอัตโนมัติจากระบบ                       | 20       |
| 5. การแจ้งเดือนจากระบบ Settrade Derivatives Conditional Order            | 20       |
| 6. การปิดระบบ Settrade Conditional Order กรณีฉุกเฉิน                     | 21       |

## 1. ภาพรวมของ Settrade Derivatives Conditional Order

Settrade Derivatives Conditional Order เป็นการส่งคำสั่งชื้อขายเมื่อเงื่อนไขที่กำหนดไว้เป็นจริง วิธีการส่งคำสั่งแบบมีเงื่อนไขนี้ สามารถทำได้โดยเลือกประเภทคำสั่งแบบมีเงื่อนไขในหน้าจอชื้อขาย โดยมีคำสั่ง ให้เลือก 2 แบบคือ Stop Order และ Bracket Order ซึ่งระบบจะให้ท่านใส่ข้อมูล เช่น Series, เงื่อนไขการ ตรวจสอบ, ราคา เพื่อทำการสร้างเงื่อนไข

ฟังก์ชั่น Settrade Derivatives Conditional Order สามารถใช้งานได้บน Streaming for PC เฉพาะโบ รกเกอร์ที่ใช้บริการ

### <u>2. ขั้นตอนการใช้งาน Settrade Conditional Order</u>

แบ่งการใช้งานออกเป็นตามประเภทของผู้ใช้งาน ได้แก่

- Investor
- Market Rep.
- Broker Admin

# 2.1 การใช้งานสำหรับ Investor

ผู้ใช้งานที่เป็น Investor สามารถเข้าใช้งานได้จาก Streaming for PC ซึ่งผู้ใช้งานสามารถทำการส่ง คำสั่งซื้อขายแบบมีเงื่อนไข และสามารถตรวจสอบสถานะของการส่งคำสั่งได้จากหน้าจอ โดยมีขั้นตอนการใช้งาน ดังนี้

# 2.1.1 การเข้าใช้งานและการยอมรับเงื่อนไขการใช้งาน

เฉพาะผู้ที่มีบัญชีหุ้นของโบรกเกอร์ที่ใช้บริการ Settrade Derivatives Conditional Order จึงจะพบเมนู "Settrade Conditional Order″ ตามตำแหน่งดังนี้

• หากเข้าใช้งานบน Streaming for PC จะพบเมนูอยู่ที่แถบเมนูด้านบน ชื่อว่า "Condition"

| 5   | Market | Click | Portfolio | Bids Offers | Ticker    | Quote     | News    | Research  | Technical    | More      | $\times$ | 28 Mar 16 13 | 3:53:12 Push     |
|-----|--------|-------|-----------|-------------|-----------|-----------|---------|-----------|--------------|-----------|----------|--------------|------------------|
| e E | T 4 90 | 06 67 | -8.11 Hi  | gh 1,396.41 | +1.63 Val | ue 33.96  | MB SET5 | 92.07     | -5.43 High/L | Condition |          | 5.53 MB      | SET : Pre-Open2  |
| SE  | I I,JC | 0.07  | -0.58% L  | ow 1,384.38 | -10.40 🔺  | 12 🔻 14 🤇 | 0 TFEX  | Total Vol | 618 Total    | Settings  | OI@25/03 | 3,352        | Metal : Pre-Open |

โดยเมื่อเข้าใช้งาน Streaming และเข้าสู่เมนู Settrade Derivatives Conditional Order ตามช่องทาง ดังกล่าว <u>ผู้ที่มีสิทธิ์ใช้งาน Settrade Derivatives Conditional Order</u>

- หากเข้าใช้งานเป็นครั้งแรก จะพบเงื่อนไขการใช้บริการแสดงอยู่ ผู้ใช้งานต้องกดยอมรับ (Accept) เงื่อนไขก่อน จึงจะสามารถใช้งานฟังก์ชั่นนี้ได้ และการกด Accept จะทำการลง Disclaimer Log
- หากเคยยอมรับเงื่อนไขไปแล้ว การเข้าใช้งานครั้งต่อไป จะสามารถใช้งานได้เลย และไม่พบข้อความ เงื่อนไขการใช้บริการอีก
- หากยังไม่ยอมรับเงื่อนไข เมื่อเข้าใช้งานครั้งต่อไปและกดมาที่เมนู "Settrade Conditional Order" จะพบข้อความเงื่อนไขการใช้บริการแสดงอยู่ และจะยังแสดงทุกครั้งจนกว่าจะกดยอมรับ

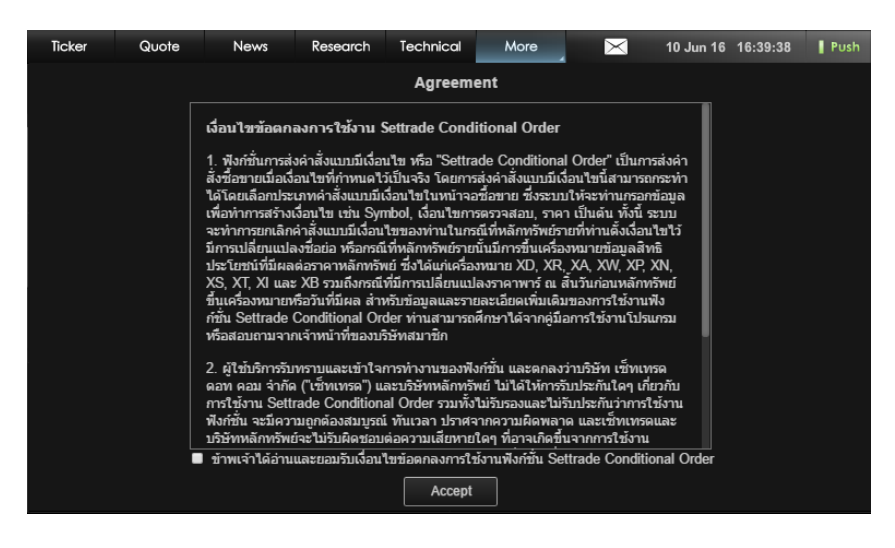

<u>ผู้ที่ไม่มีสิทธิ์ใช้งาน Settrade Derivatives Conditional Order</u>

- จะพบหน้า Unauthorized Access
- หากต้องการใช้งาน ให้ติดต่อโบรกเกอร์ของท่าน

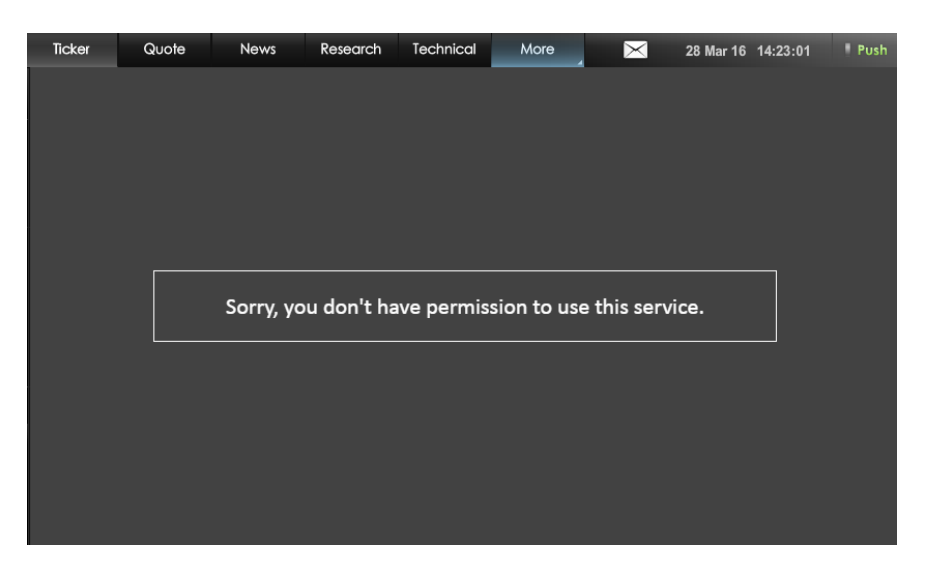

# 2.1.2 การส่งคำสั่งชื้อขายแบบมีเงื่อนไข (Place Conditional Order)

หน้าจอของ Settrade Derivatives Conditional Order แบ่งเป็น 2 ส่วนหลักๆ คือ Place Cond. Order และ Cond. Order Status โดยในส่วนของ <u>Place Cond. Order</u> มีรายละเอียดดังนี้

| 5         | larket    | TFEX          | Portfolio    | Quote       | Click                            | Bids Offers       | Ticker                    | Technical      | l Info            | Cond. Orde            | er Mor          | e                          |                   | Reedback           |         | fon Aug 27 2018    | 11:31:14    |
|-----------|-----------|---------------|--------------|-------------|----------------------------------|-------------------|---------------------------|----------------|-------------------|-----------------------|-----------------|----------------------------|-------------------|--------------------|---------|--------------------|-------------|
| SET       | 1,6       | 580.70        |              | High<br>Low | 1,715.43 +11.6<br>1,656.48 -47.3 | 1 Value<br>4 ^ 18 | 35,238.96 ME<br>• 29 • 16 | SET50<br>FU/OP | vol 1,105.61      | -22.42 High<br>0 Deal | /Low 1<br>107 / | 1,139.57 <b>/</b><br>0 OI@ | 1,082.64<br>24/08 | 32,811.86<br>721 / | MB<br>0 | SET: O<br>Metal: O | pen1<br>pen |
| S50H      | 19        |               |              |             | 1078.0                           | )                 |                           |                | Cancel Cond. C    | )rder                 |                 |                            |                   |                    |         |                    | C Refresh   |
|           |           |               |              |             | +0.75 (+2.80)                    | 6)<br>            |                           |                | Symbol            | Cond.                 | Туре 🗢          | Side 🖨                     | C(                | ondition 🗢         |         | Status 🗢           |             |
| Conditio  | n Type    |               |              | Po          | sition                           |                   |                           |                | S50H19            | 51                    | ор              |                            | Trigger           | Price <= 10.       | 00      | Waiting Triggei    | Detail -    |
| Stop Ore  | der       |               |              | ▼ A         | uto                              |                   |                           | 2              |                   |                       |                 |                            |                   |                    |         |                    |             |
| Trigger C | Condition |               |              | 0           | Long                             | Short             |                           |                |                   |                       |                 |                            |                   |                    |         |                    |             |
| Last Pric | ce>= 🔻    | Trigger Price | be Ba        | iht Vo      | lume                             |                   |                           |                |                   |                       |                 |                            |                   |                    |         |                    |             |
|           | тл        |               | r -          | V           | plume                            |                   |                           |                |                   |                       |                 |                            |                   |                    |         |                    |             |
|           |           | IUUEN PHIL    |              | Pri         | се                               |                   |                           |                |                   |                       |                 |                            |                   |                    |         |                    |             |
|           |           | $\sim$        |              | Li          | mit 🔻                            | Price             |                           |                |                   |                       |                 |                            |                   |                    |         |                    | _           |
|           | /         | ~             |              | Va          | liditv                           | PIN               |                           |                |                   |                       |                 |                            |                   |                    |         |                    | _           |
|           |           |               |              | Va          | alidity                          | 🗖 PIN             |                           | 6              |                   |                       |                 |                            |                   |                    |         |                    |             |
|           |           |               |              |             |                                  |                   |                           |                |                   |                       |                 |                            |                   |                    |         |                    | _           |
|           |           |               |              |             | Long                             | 1                 | Clear                     |                |                   |                       |                 |                            |                   |                    |         |                    | _           |
|           |           |               |              |             |                                  |                   |                           |                |                   |                       |                 |                            |                   |                    |         |                    | _           |
|           |           |               |              |             |                                  |                   |                           |                |                   |                       |                 |                            |                   |                    |         |                    |             |
|           |           |               |              |             |                                  |                   |                           |                |                   |                       |                 |                            |                   |                    |         |                    |             |
| 981397    | (Equity)  | •             | Cancel 0 Ord | er(s)       | Multi Order                      |                   |                           | Credit         | t Limit: 9,999,99 | 9,999.99              | Line Ava        | ilable: 9,                 | 827.56            |                    | ash Bal | ance: 4,736.13     |             |
| OBUY      | () SELL   | Symbo         | 51.          |             | Vol: Volume                      | <b>;</b>          | Price: Price              |                | Limit             | • Co                  | nd. PIN         | N: PIN                     | •                 | Submit             | Cle     | ear Q              | 2 Refresh   |
| Ord       | der No. 🗣 | Time 🖨        | Syr          | nbol 🗘      | Side 🗢                           | Price 🗘           | Volume 🗘                  | Matche         | ed 🗘 🛛 Balai      | nce 🗘                 | Cancelled #     | -                          | Statu             | is 🛱               |         |                    |             |
|           |           |               |              |             |                                  |                   |                           |                |                   |                       |                 |                            |                   |                    |         |                    |             |
|           |           |               |              |             |                                  |                   |                           |                |                   |                       |                 |                            |                   |                    |         |                    |             |
|           |           |               |              |             |                                  |                   |                           |                |                   |                       |                 |                            |                   |                    |         |                    |             |

<u>ส่วนที่ 1</u>: ข้อมูลราคาของ Series ที่ต้องการส่งคำสั่งแบบมีเงื่อนไข

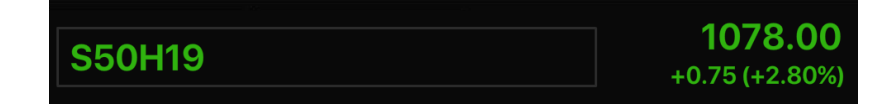

- พิมพ์ Series ที่ต้องการสร้างเงื่อนไข และหากเงื่อนไขเป็นจริง จะ trigger order นั้นเข้าตลาดฯ (ด้องเป็น Symbol เดียวกัน <u>ไม่</u>สามารถตั้ง Symbol สำหรับเงื่อนไขและ Order ที่จะส่งเข้าตลาดฯ เป็น Symbol ที่แตกต่างกันได้)
- ตั้ง Conditional Order ได้กับอนุพันธ์ทุกดัว ยกเว้น Series ที่เป็น Combination
- ข้อมูลราคาประกอบไปด้วยชื่อย่อ Series, ราคาล่าสุด (Last), ราคาที่เปลี่ยนแปลงจากวันก่อน (Change, %Change)

<u>ส่วนที่ 2</u>: เลือกประเภทการตั้งเงื่อนไข (Stop/Bracket)

| Condition Type |  |
|----------------|--|
| Stop Order     |  |

- Condition Type มีให้เลือก 2 ประเภทคือ Stop Order และ Bracket Order
  - Stop Order: เป็นคำสั่งที่ให้ระบบส่งคำสั่งซื้อขายเมื่อราคาล่าสุดตรงกับเงื่อนไขที่กำหนดไว้ โดยกำหนดเงื่อนไขเป็นราคาล่าสุด และคำสั่งซื้อขายเป็น Limit หรือ MP-MTL หรือ MP

 Bracket Order: เป็นคำสั่งที่ให้ระบบส่งคำสั่งซื้อขายเมื่อราคาล่าสุดตรงกับเงื่อนไขที่กำหนดไว้ ในส่วน Upper Price หรือ Lower Price โดยกำหนดเงื่อนไขเป็นราคาล่าสุด และคำสั่งซื้อขาย เป็น MP-MTL หรือ MP

<u>ส่วนที่ 3</u>: ส่วนการตั้งเงื่อนไข

- การเลือกประเภทการตั้งเงื่อนไข (Stop/ Bracket) จะมีผลกับการแสดงรูป และช่องต่างๆ เพื่อให้ กรอกรายละเอียด
- สำหรับ Stop Order
  - ผู้ใช้ต้องเลือก Trigger Cond. ซึ่งรูปกราฟจะเปลี่ยนแปลงตามเงื่อนไขที่เลือกไว้
    - Last Price >= Trigger Price
    - Last Price <= Trigger Price

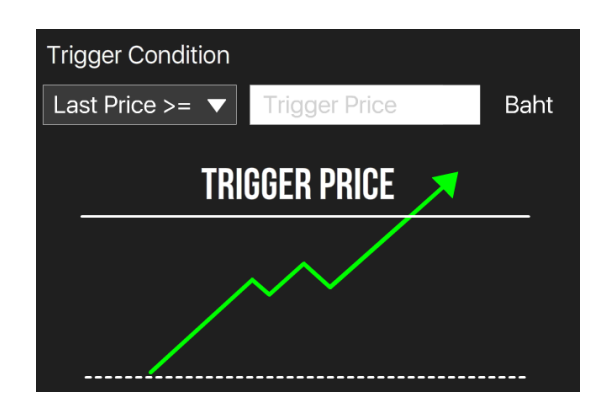

- จากนั้นกรอก Trigger Price ซึ่งเป็นราคาที่ระบบจะเช็คเพื่อ trigger เข้าตลาดฯ หาก เงื่อนไขที่ตั้งไว้เป็นจริง
- สำหรับ Bracket Order
  - ผู้ใช้ต้องกำหนดค่า Upper Price และ Lower Price ซึ่งเป็นราคาที่ระบบจะเช็คเพื่อ trigger เข้าตลาดฯ หากเงื่อนไขที่ตั้งไว้เป็นจริง

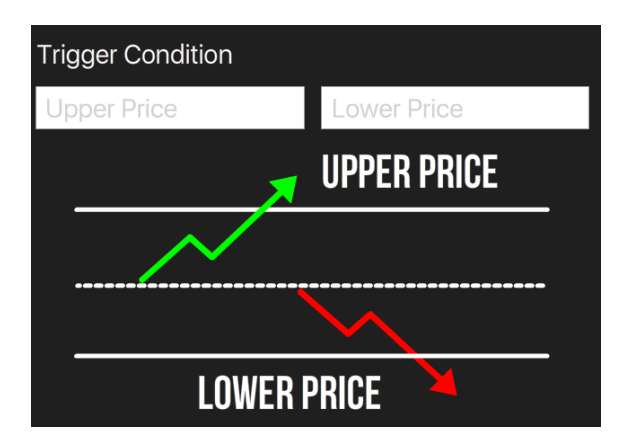

<u>ส่วนที่ 4</u>: เลือก Position (Auto/Open/Close) และซื้อหรือขาย (Long/Short)

| Position |         |   |
|----------|---------|---|
| Auto     |         | ▼ |
| O Long   | ◯ Short |   |

 หลังจากเลือกประเภทการตั้งเงื่อนไขแล้ว ให้เลือกว่าจะต้องการเปิด Position (Open) หรือต้องการ ปิด Position (Close) และจะส่งคำสั่งซื้อ (Long) หรือขาย (Short)

<u>ส่วนที่ 5</u>: คำสั่งที่จะส่งเข้าตลาดฯ เมื่อเงื่อนไขที่ตั้งไว้ถึงกำหนด

| Volume                  |       |       |
|-------------------------|-------|-------|
| Volume                  |       |       |
| Price<br>Limit <b>v</b> | Price |       |
| Validity                | PIN   |       |
| Validity                | PIN   | £     |
| Lon                     | g     | Clear |

- ระบุคำสั่งที่จะส่งเข้าตลาดฯ เมื่อเงื่อนไขที่ตั้งไว้ถึงกำหนด ดังนี้
  - ระบุ Volume: ระบุปริมาณได้เอง หรือเลือกจาก smart volume
  - ระบุ Price: ราคาขึ้นอยู่กับประเภท Condition Type ที่เลือก
    - Stop Order จะส่งได้แบบ Limit Price , MP-MTL , MP
    - Bracket Order ส่งได้แบบ MP-MTL , MP
- ช่อง Valid Til: ระบุวันที่ที่ต้องการเก็บ Conditional Order ที่ยังไม่ถูก Activate ไว้ในระบบ (สูงสุด ได้ 120 วันนับจากวันที่ตั้ง Order)
- ช่อง PIN: ระบุ PIN (4-6 ตัว) สำหรับการส่งคำสั่งซื้อขาย โดยเป็นตัวเลขชุดเดียวกับที่ส่งคำสั่งซื้อ ขายปกติ
- ปุ่ม Submit: กดเพื่อส่ง Conditional Order นี้เข้าระบบ Settrade ซึ่งหน้าจอจะแสดง Popup Confirmation พร้อมรายละเอียดของ Conditional Order ที่กำลังส่ง เพื่อให้ผู้ใช้ยืนยันอีกครั้ง
- ปุ่ม Clear: กดเพื่อทำการเคลียร์ข้อมูลที่กรอกไว้ในหน้าจอ Place Cond. Order ทั้งหมด

<u>ส่วนที่ 6</u>: ข้อมูลเลขที่บัญชีและวงเงิน

- ข้อมูลวงเงิน: จะใช้งานร่วมกับส่วนส่ง Order ปกติ โดยจะแสดงข้อมูลวงเงินของบัญชีนั้นๆ ได้แก่ Credit Limit, EE และ Cash Balance
- โดยระบบจะไม่เช็คพอร์ตและวงเงินในจังหวะที่ตั้ง Conditional Order แต่จะเช็คก็ต่อเมื่อ Order ถึง เงื่อนไขที่ตั้งไว้ และทำการ Activate เข้าระบบตลาดฯ\*

\* ระบบจะ trigger เข้าระบบตลท. เฉพาะช่วงตลาด Open เท่านั้น

# <u>ข้อควรทราบในการตั้ง Settrade Derivatives Conditional Order</u>

- สามารถตั้ง Conditional Order ได้กับอนุพันธ์ทุกด้ว ยกเว้น Series ที่เป็น Combination
- ✓ Investor สามารถมี Conditional Order ที่ยังไม่ถูก Activate ได้ไม่เกิน 30 Conditional Orders ต่อ User (หากตั้งเกินจะพบ error และไม่สามารถตั้งใหม่ได้ จนกว่าจะ cancel order ก่อนหน้าไป หรือ order ก่อนหน้าถูก Activated หรือ Expired ไป)
- ✓ สำหรับ User เดียวกัน จะสามารถตั้ง Conditional Order ของ Symbol เดียวกันโดยใช้ order type แบบ MP-MTL หรือ Limit ได้ไม่จำกัดจำนวน order แต่ไม่เกินจำนวน Order ที่ยังไม่ถูก Activate ต่อ User ที่ กำหนด
- ✓ สำหรับ User เดียวกัน จะสามารถตั้ง Conditional Order ของ Symbol เดียวกันโดยใช้ order type แบบ MP ได้สูงสุด 6 orders ที่รอ activate อยู่ โดยมีกฎดังนี้
  - (1) ตั้ง Stop Order แบบ Last Price >= ได้ 3 order
  - (2) ตั้ง Stop Order แบบ Last Price <= ได้ 3 order
  - (3) Bracket Order เปรียบเสมือน Stop Order แบบ Last Price >= 1 order และ
  - Stop Order ແນນ Last Price <= 1 order
- ✓ หากต้องการส่งคำสั่งขื้อขายแบบ Market Price จะอนุญาตให้ส่งแบบ MP-MTL และ MP
- ✓ Conditional Order ที่ยังไม่ถูก Activate จะเก็บเป็นเวลาไม่เกิน 120 วันขึ้นอยู่กับ Validity ของ Order นั้นๆ
- ราคาของ Conditional Order จะถูกตรวจสอบคำสั่งที่ไม่เหมาะสมดังนี้
  - Stop Order: อนุญาตให้ส่งแบบ "Limit", "MP-MTL", "MP" เท่านั้น
  - Bracket Order: อนุญาตให้ส่งแบบ "MP-MTL", "MP"เท่านั้น
- ✓ ระบบจะใช้ Trigger Price เป็นราคา Last (Matched Price) เท่านั้น หากหลักทรัพย์ที่ไม่มีสภาพคล่องจะ ไม่มีราคา Last ให้ trigger ดังนั้น Conditional Order ที่ตั้งไว้ก็จะไม่ถูก trigger เข้าตลาดฯ

ด้วอย่างการแสดง Error หากผู้ใช้ตั้ง Conditional Order ไม่ตรงตามการตรวจสอบขั้นต่ำของระบบ ซึ่งจะ ไม่สามารถตั้ง Conditional Order นั้นได้

# 2.1.3 การตรวจสอบสถานะการส่งคำสั่งแบบมีเงื่อนไข (Conditional Order Status)

หลังจากที่ส่งคำสั่งแบบ Conditional Order แล้ว สามารถตรวจสอบสถานะได้จากหน้าจอ <u>Cond. Order</u> <u>Status</u> บน Streaming for PC ดังนี้

- Streaming for PC: รายละเอียด Conditional Order Status จะอยู่ด้านขวา ต่อจากส่วน Place Conditional Order

| Ca | incel Cond. Order |             |        |                        | í.              | Refresh  |
|----|-------------------|-------------|--------|------------------------|-----------------|----------|
|    | Symbol 븆          | Cond.Type 🗢 | Side 🖨 | Condition 🗢            | Status 븆        |          |
|    | S50H19            | Stop        | L      | Trigger Price <= 10.00 | Waiting Trigger | Detail 🗖 |

<u>ส่วนที่ 1</u>: ส่วนการแสดง Order Status และ Order Detail

| Symbol 븆 | Cond.Type 🗢 | Side 🖨 | Condition 🗢            | Status 🖨        |        |
|----------|-------------|--------|------------------------|-----------------|--------|
| S50H19   | Stop        | L      | Trigger Price <= 10.00 | Waiting Trigger | Detail |

- แสดงสถานะของการส่งคำสั่ง Conditional Order ที่ได้ส่งไป โดยแยกตามบัญชีที่ส่ง
- แสดงรายละเอียดของ Conditional Order แยกตามแต่ละรายการ
  - สามารถกดเพื่อดูรายละเอียดของคำสั่งแบบละเอียดได้ โดยกดที่ Cond. Order นั้นๆ
    - หากเปิดจากบน Streaming for PC เมื่อกดที่ Cond. Order นั้นๆ จะแสดง popup หน้า order detail ขึ้นมา

| Condition Order Details |                                  |                        |                                    |               |            |  |  |
|-------------------------|----------------------------------|------------------------|------------------------------------|---------------|------------|--|--|
| Condition Order         | CO-1534891888-                   | Cond Type              | Stop                               | Account No.   | 0557948    |  |  |
| No.                     | 1                                | Cond. Type             | Stop                               | Front Type    | FIS        |  |  |
| Symbol                  | BCPG                             | Entry Date             | 22/08/2018                         | Entry Time    | 05:51:28   |  |  |
| Side                    | SELL                             | Price                  | MP-MTL                             | Volume        | 5,000      |  |  |
| Condition               | Last <= Trigger<br>Price (17.50) | Last Trailing<br>Point | 17.30                              | Valid Til     | 31/08/2018 |  |  |
| Status                  | Waiting Trigger                  | Status Meaning         | Order has been waiting for trigger |               |            |  |  |
| Reject Code             |                                  | Reject Meaning         |                                    |               |            |  |  |
| Enter ID                |                                  | Activate Date          |                                    | Activate Time |            |  |  |
| Cancel ID               |                                  | Cancel Date            |                                    | Cancel Time   |            |  |  |

Cancel Order

- รายละเอียดของ Conditional Order Status ที่แสดงบนหน้าจอมีดังนี้
  - Symbol: แสดง Series ของ Conditional Order ที่ส่ง
  - Cond. Type: แสดงประเภทของ Conditional Order (Stop หรือ Bracket)
  - Side: แสดง Side ของ Conditional Order ที่ส่ง (Long หรือ Short)
  - Condition.: แสดง Trigger Cond. และ Trigger Price ของ Conditional Order ที่ส่งตาม Cond. Type
  - Status: แสดง Status ของ Conditional Order

- ความหมายของ Conditional Order Status มีดังนี้

| Status          | ความหมาย                                                                                                    |
|-----------------|----------------------------------------------------------------------------------------------------|
| Waiting Trigger | ระบบ Settrade ได้รับ Conditional Order ที่ตั้งไว้แล้ว และกำลังรอ<br>ให้ราคาถึงเงื่อนไขที่ตั้งไว้                                                                                      |
| Activated       | Conditional Order ที่ตั้งไว้ ได้รับการ trigger เมื่อถึงราคาเงื่อนไขที่<br>ได้ตั้งไว้ และ Settrade ทำการส่ง order เข้าระบบตลท.                                                         |
| Cancelled       | Conditional Order นั้นถูกยกเลิกโดยผู้ใช้งานเอง รวมถึงกรณีที่ระบบ<br>Settrade ทำการยกเลิกให้โดยอัตโนมัติหากมี Corporate Action,<br>เมื่อชื่อย่อหลักทรัพย์มีการเปลี่ยนแปลง              |
| Expired         | กรณี Conditional Order ที่ตั้งไว้หมดอายุ (เลย Valid Til Date)<br><i>(Note: หากวันหมดอายุตรงกับวันหยุดทำการ Conditional Order</i><br><i>นั้น จะถูก Expired ในเข้าของวันทำการถัดไป)</i> |
| Rejected        | กรณีส่ง Conditional Order เข้าระบบตลท. แล้วเกิด error ทำให้ไม่<br>สามารถส่งคำสั่งได้                                                                                                  |

 Conditional Order Status หากได้รับการ Activated/Cancelled/Expired ไปแล้ว จะถูกเก็บไว้แสดง ในหน้า Conditional Order Status จนถึงวัน expiry date/valid til ที่ได้เซ็ตไว้ เมื่อถึงกำหนด expiry date ระบบทำการเคลียร์ order นั้นออกไปจากหน้าจอ

# 2.1.4 การยกเลิกคำสั่งชื้อขายแบบมีเงื่อนไข (Cancel Conditional Order)

หากผู้ใช้งาน ต้องการยกเลิกคำสั่ง Conditional Order ที่ได้ตั้งไว้ และยังไม่ได้ถูก trigger ส่งเข้าตลาดฯ สามารถทำได้ที่หน้าจอ <u>Cond. Order Status</u> ตามขั้นตอนดังนี้

| С | ancel Cond. Orde | er          |        |                        | 2               | Refresh |   |
|---|------------------|-------------|--------|------------------------|-----------------|---------|---|
|   | Symbol 븆         | Cond.Type 🖨 | Side 븆 | Condition 🗢            | Status 븆        |         |   |
|   | S50H19           | Stop        | L      | Trigger Price <= 10.00 | Waiting Trigger | Detail  | - |
|   |                  |             |        |                        |                 |         |   |
|   |                  |             |        |                        |                 |         |   |
|   |                  |             |        |                        |                 |         |   |
|   |                  |             |        |                        |                 |         |   |
|   |                  |             |        |                        |                 |         |   |
|   |                  |             |        |                        |                 |         |   |

- สำหรับ Conditional Order ที่สามารถยกเลิกได้ จะมีกล่อง 🔲 อยู่ด้านหน้า
- เลือก tick จาก 🗖 ที่อยู่ข้างหน้า Conditional Order ที่ต้องการจะ Cancel
- จากนั้นกดที่ Cancel Cond. Order ด้านบน
- ระบบจะขึ้น popup Cancel Confirmation ขึ้นมา ให้ตรวจสอบความถูกต้องว่าเป็น Conditional Order ที่ต้องการ cancel หรือไม่
- จากนั้นให้กรอก PIN และกด Confirm เพื่อยืนยันการยกเลิก

- กดปุ่ม Refresh เพื่อทำการดึงข้อมูล/สถานะล่าสุดขึ้นมาแสดง
- หากต้องการ Cancel ทำได้ 2 วิธีคือ
  - 💿 เลือก tick จาก 🔲 บรรทัดของ Order ที่ต้องการ Cancel และยืนยัน
  - กดจาก "Detail" ของ Order ที่ต้องการ Cancel >> เลือก "Cancel Order" และยืนยัน

| Condition Order Details |                                  |                        |            |               |            |  |  |  |  |  |  |
|-------------------------|----------------------------------|------------------------|------------|---------------|------------|--|--|--|--|--|--|
| Condition Order         | CO-1534891888-                   | Cond Type              | Stop       | Account No.   | 0557948    |  |  |  |  |  |  |
| No.                     | 1                                | Cond. Type             | Stop       | Front Type    | FIS        |  |  |  |  |  |  |
| Symbol                  | BCPG                             | Entry Date             | 22/08/2018 | Entry Time    | 05:51:28   |  |  |  |  |  |  |
| Side                    | SELL                             | Price                  | MP-MTL     | Volume        | 5,000      |  |  |  |  |  |  |
| Condition               | Last <= Trigger<br>Price (17.50) | Last Trailing<br>Point | 17.30      | Valid Til     | 31/08/2018 |  |  |  |  |  |  |
| Status                  | Waiting Trigger                  | Status Meaning         | Order      | trigger       |            |  |  |  |  |  |  |
| Reject Code             |                                  | Reject Meaning         |            |               |            |  |  |  |  |  |  |
| Enter ID                |                                  | Activate Date          |            | Activate Time |            |  |  |  |  |  |  |
| Cancel ID               |                                  | Cancel Date            |            | Cancel Time   |            |  |  |  |  |  |  |

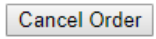

# 2.1.5 การออกจากเมนู Settrade Derivatives Conditional Order

หากผู้ใช้งานต้องการออกจากเมนู Settrade Derivatives Conditional Order เพื่อไปใช้งานฟังก์ชั้นหรือ หน้าอื่นๆ สามารถทำได้ดังนี้

- หากเข้าใช้งานบน Streaming for PC สามารถกดที่แถบเมนูอื่นๆที่ต้องการใช้งานจากแถบเมนู ด้านบบได้เลย

|   |        | ининие |           |             |        |       |      |          |           |      |          |                    |
|---|--------|--------|-----------|-------------|--------|-------|------|----------|-----------|------|----------|--------------------|
| 5 | Market | Click  | Portfolio | Bids Offers | Ticker | Quote | News | Research | Technical | More | $\times$ | 28 Mar 16 17:30:48 |

หากต้องการเข้าใช้งานเมนู Settrade Conditional Order อีกครั้ง สามารถเข้าใช้งานได้ตามที่กล่าวแล้ว ในข้อ 2.1.1

# 2.2 การใช้งานสำหรับ Market Rep. (ระบบ SEOSD)

## 2.2.1 ตำแหน่งเมนู

- ชื่อเมนู: Condition
- ตำแหน่ง: ในเมนู More บรรทัดแรก ก่อน DCA

| 5 Market TFEX Portfolio    | Quote Click Bids Offer     | rs Ticker | Technical A/O             | C Info Info                            | More 🗾 🔽           | Feedback                | Mon May 18 2020 09:19:49 |
|----------------------------|----------------------------|-----------|---------------------------|----------------------------------------|--------------------|-------------------------|--------------------------|
| SET 1,285.29               | High 0.00 0.00 Value       | e 0.00 ME | SET50 - 8<br>TEEX Total V | 361.12 0.00 High / L<br>/ol 6 Total De | DCA                | 0.00 Mi<br>15/05 11.318 | B SET : Closed           |
| Favourite 1 SET O TEEX     | Active   ist               | Fdit      |                           |                                        | TradeReport        |                         | Filter <b>T</b>          |
|                            |                            | Conc      |                           |                                        | maiSnapshot        |                         |                          |
| Symbol Last Chg            | %Chg Vol B                 | Bid C     | Offer                     | Vol O Close                            | · · · ·            | GF10G21                 | B 1 20,000 •             |
| S50Z20                     |                            |           |                           | 832.9                                  | StockAdvertisement | 🔺 GF10G21               | B 1 20,000 •             |
| PTTZ20                     |                            |           |                           | 33.79                                  | Stock Biglot       | GF10G21                 | B 1 20,000 •             |
| BANKZ20                    |                            |           |                           | 263.8                                  |                    | GF10G21                 | B 1 20,000 •             |
| USDZ20                     |                            |           |                           | 32.53                                  | Starter            | GF10G21                 | B 1 20,000 •             |
| BB3Z20                     |                            |           |                           |                                        | Settings           | GF10G21                 | B 1 20,100 •             |
| GOU20                      |                            |           |                           |                                        |                    |                         |                          |
| GDU20                      |                            |           |                           |                                        |                    |                         |                          |
| RSS3U20                    |                            |           |                           |                                        |                    |                         |                          |
| GF10M20                    |                            |           |                           |                                        |                    |                         |                          |
| GFM20                      |                            |           |                           |                                        |                    |                         |                          |
| Symbol                     |                            |           |                           |                                        |                    |                         |                          |
|                            |                            |           |                           |                                        |                    |                         |                          |
| Volume Bids Offers         | Volume Ticker              |           |                           |                                        |                    |                         |                          |
|                            |                            |           |                           |                                        |                    |                         |                          |
|                            |                            |           |                           |                                        |                    |                         |                          |
|                            |                            |           |                           |                                        |                    |                         |                          |
|                            |                            |           |                           |                                        |                    |                         |                          |
|                            |                            |           |                           | Buy 0%                                 | 0% S               | ell                     |                          |
|                            |                            |           |                           |                                        |                    | •                       |                          |
| Deriv (All)                | cel 0 Order(s) Multi Order |           |                           |                                        |                    |                         |                          |
|                            |                            |           |                           |                                        |                    |                         | Q 2 Refresh              |
|                            |                            |           |                           | Polonia                                |                    | Chartura 🛦              |                          |
| 5802 6505174 12385 16:53:2 | 21 A IRFF21                | L MP      | volume ≑ Mi<br>1          | 0 0                                    | 1 Dav              | Cancelled(CX)           | Detail                   |
| 6505174 12244 17:31:4      | 16 A \$50720               | \$ 850.1  | 5                         | 5 0                                    | 0 Day              | Matched(M)              | Detail                   |
| 6505174 12243 17:31:0      | 09 A \$50720               | 849.0     | 5                         | 5 0                                    | 0 Day              | Matched(M)              | Detail                   |
| 6505174 12242 10:42:5      | 57 A S50Z20                | L 750.0   | 1                         | 1 0                                    | 0 Day              | Matched(M)              | Detail                   |

# 2.2.2 หน้าจอแสดงผล

- เหมือนหน้าจอ STT Conditional Order ของ Investor แต่ปรับเปลี่ยนให้เจ้าหน้าที่การตลาดใช้

| SET               | 1,28               | 0.76          | <b>0.00</b><br>0.00% | High<br>Low | 0.00<br>0.00            | 0.00<br>0.00 | Value     | <del>~</del> 0        | 0.00 MB  | SET50<br>FU/OP | <ul> <li>▼ 854.5</li> <li>Vol 38,07</li> </ul> | 57 0.00<br>71 / 150 [ | High / Lov<br>Deal 15,  | w<br>,614 / | 0.00 / 0.00<br>94 OI@ 15/05 | 0.00<br>1,447,088 / 40,    | MB<br>,830 I  | SET: Pi<br>Metal: O         | re-Open1<br>pen |
|-------------------|--------------------|---------------|----------------------|-------------|-------------------------|--------------|-----------|-----------------------|----------|----------------|------------------------------------------------|-----------------------|-------------------------|-------------|-----------------------------|----------------------------|---------------|-----------------------------|-----------------|
| S50               | Л20                |               |                      |             |                         | 8            | 361.3     |                       |          |                | Cancel Con                                     | ıd. Order             |                         |             |                             |                            |               |                             | Refresh         |
|                   |                    |               |                      |             |                         | +15.2 (      | +1.80%)   |                       |          |                | Symbol:<br>USDM20                              | l≑ Cond<br>Si         | i.Type <b>\$</b><br>top | Side\$      | Cor<br>Last >= Trigg        | dition<br>er Price (31.80) | 2<br>Ad       | Status <b>≑</b><br>ctivated | Detail 🔺        |
| Condit            | ion Type           |               |                      |             | Position                |              |           |                       | -        |                |                                                |                       |                         |             |                             |                            |               |                             |                 |
| Stop (<br>Trigger | Order<br>Condition | Trizzen Drizz | • p-                 |             | C Long                  |              | O Shor    | rt                    |          |                |                                                |                       |                         |             |                             |                            |               |                             | - 1             |
|                   | TRIC               | GER PRICE     | E 🗡                  | nt          | <b>Volume</b><br>Volume |              |           |                       |          |                |                                                |                       |                         |             |                             |                            |               |                             | - 1             |
|                   | _                  | $\sim$        |                      |             | Price<br>Limit          |              | Price     |                       | •        |                |                                                |                       |                         |             |                             |                            |               |                             |                 |
|                   |                    |               |                      |             | Validity<br>Validity    | Ê            | PIN       |                       | £        |                |                                                |                       |                         |             |                             |                            |               |                             |                 |
|                   |                    |               |                      |             |                         |              |           |                       |          |                |                                                |                       |                         |             |                             |                            |               |                             | - 1             |
|                   |                    |               |                      |             |                         | Long         |           | (                     | lear     |                |                                                |                       |                         |             |                             |                            |               |                             | -               |
| 0120885           | 0 (Derivative      | ;) 🔻 🤇        | Cancel 0 Orde        | er(s)       | Multi Ord               | er           | MRS. RAT  | TANA KA               | ONOPPARA | i Lir          | e Available:                                   | : 467,548.0           |                         | EE          | 30,265.04                   |                            | Equity: 62,71 |                             |                 |
|                   |                    | Auto          | ▼ \$50M2             | 20          | Vol:                    | Volume       | 🗘 Pri     | ice: <mark>835</mark> | .0       | •              | Type: Lin                                      | nit 🔻                 | Cond.                   | PI          | N: PIN                      | Long                       | Clear         | ٩                           | 2 Refresh       |
| Orde              | r No. 🗘 🛛 Date     | e≑ Time≑      | Pos 🖨                | S           | iymbol 🗢                | Si           | ide 🗘 🛛 I | Price 🖨               | Volume   | Mate           | ched ♦ Bal                                     | lance 🗘 🛛 Ca          | ancelled 🖨              | <b>≱</b> Va | alid 🗢 Stop 🗢               | Status 🗘                   |               |                             |                 |
|                   |                    |               |                      |             |                         |              |           |                       |          |                |                                                |                       |                         |             |                             |                            |               |                             |                 |
|                   |                    |               |                      |             |                         |              |           |                       |          |                |                                                |                       |                         |             |                             |                            |               |                             |                 |

# 2.2.3 รายละเอียดความแตกต่างระหว่างหน้าจอ Mkt Rep และ Investor

- Mkt Rep ไม่มีกล่องใส่ PIN
- ข้อมูล A/C No. ยึดตามช่อง Place Order
- การตรวจสอบสิทธิ์ในการ View/Place Order ตามสิทธิ์ Hierarchy เดียวกับ View/Place Order
- Mkt Rep ที่ใช้งานได้ต้องเป็น Mkt Rep ที่มี Permission STT Conditional Order เท่านั้น เพิ่มสิทธิผ่าน เมนู Mkt Rep Permission

| 5    | Market       | TFE    | x            | Portfolio | Q      | ote            | Clic   | c B     | ids Offers                | Ticke          | r 1    | lechnica | I A/0            | C Info            | Info                        | More               |             |                  | Logout  | Mon May 18 202    | 09:59:40      |
|------|--------------|--------|--------------|-----------|--------|----------------|--------|---------|---------------------------|----------------|--------|----------|------------------|-------------------|-----------------------------|--------------------|-------------|------------------|---------|-------------------|---------------|
| SE   | T 1          | .287   | .07          | +1.78     | B Hig  | ;h 1,∷<br>w 1∵ | 288.83 | +3.54   | <b>Value</b>              | 7,088.<br>• 89 | .80 MB | SET50    | ) 🔫 8<br>Total V | 62.09 +0.9        | 97 High / Lo<br>43 Total De | w 863.<br>al 1.544 | .53 / 861.4 | 5 5,296<br>15/05 | 5.86 ME | B SET: (          | )pen1<br>)pen |
| c    | 50M20        | _      |              |           |        |                |        |         | 860.6                     |                |        |          | Cancel           | Cond. Orde        | r                           |                    | Total Ole   |                  |         |                   | C Refresh     |
|      | 5010120      |        |              |           |        |                |        | +14.5 ( | +1.71%)                   |                |        |          | Swr              | mbol <b>ê _</b> C | ond Type=                   | Side <b>\$</b>     |             | Condition        |         | Status≜           |               |
|      |              |        |              |           |        |                |        |         |                           |                |        |          | USDM             | 20                | Stop                        | L                  | Last >= T   | rigger Price (3  | 1.80)   | Activated         | Detail 🔺      |
| Co   | ndition Typ  | pe     |              |           |        | Posi           | tion   |         |                           |                |        |          |                  |                   |                             |                    |             |                  |         |                   |               |
| S    | top Order    |        |              |           | •      | Aut            | to     |         |                           |                | •      |          |                  |                   |                             |                    |             |                  |         |                   | _             |
| Tri  | igger Condi  | ition  |              |           |        | ΟL             | ong    |         | O Short                   |                |        |          |                  |                   |                             |                    |             |                  |         |                   | _             |
| L    | ast Price >= | Trig   | ger Price    | 1         | Baht   |                |        |         |                           |                |        |          |                  |                   |                             |                    |             |                  |         |                   |               |
|      |              |        |              |           |        | Volu           | me     |         |                           |                |        | - I      |                  |                   |                             |                    |             |                  |         |                   | _             |
|      |              | TRIGGE | R PRICE      | <b>1</b>  |        | Volu           | lime   |         |                           |                | Ę      | J        |                  |                   |                             |                    |             |                  |         |                   | _             |
|      |              |        | /            |           |        | Price          | 8      |         |                           |                |        |          |                  |                   |                             |                    |             |                  |         |                   | _             |
|      |              | $\sim$ | $\checkmark$ |           |        | Lin            | nit    |         | <ul> <li>Price</li> </ul> |                | \$     | ]        |                  |                   |                             |                    |             |                  |         |                   | _             |
|      |              |        |              |           |        | Valio          | lity   |         |                           |                |        |          |                  |                   |                             |                    |             |                  |         |                   | _             |
| -    |              |        |              |           |        | Vali           | idity  | Ê       | <b>a</b>                  |                |        |          |                  |                   |                             |                    |             |                  |         |                   | _             |
|      |              |        |              |           |        | 1011           | iuity  |         |                           |                |        |          |                  |                   |                             |                    |             |                  |         |                   | _             |
|      |              |        |              |           |        |                |        |         |                           |                |        |          |                  |                   |                             |                    |             |                  |         |                   | _             |
|      |              |        |              |           |        |                |        |         |                           |                |        |          |                  |                   |                             |                    |             |                  |         |                   | _             |
|      |              |        |              |           |        |                |        | Long    |                           | Cle            | ar     |          |                  |                   |                             |                    |             |                  |         |                   | -             |
| Deri | ivatives 🔻   | 650517 | 4            |           | Cancel | 0 Order        | r(s)   | Multi C | Order                     |                |        |          | Line             | Available: 9      | ,863,022,67                 | '5.11 EE           | 9,823,641   | ,086.15          | Eq      | uity: 9,959,451,0 | 82.15         |
| OLC  |              | IORT A | Jto          | ▼ Syi     | nbol   |                | Vol:   | Volume  | 2 Pric                    | e: Price       |        | <b>‡</b> | Type:            | Limit `           | - Cond.                     |                    |             | Sub              | mit (   | Clear Q           | C Refresh     |
|      | Order No. 🖨  | Date ≑ | Time 🗘       | Pos 🖨     |        | Symbo          | ol 🗘   | Si      | ide 🗢 🛛 P                 | rice 🖨         | Volume | e≑ Ma    | tched 🗢          | Balance 🖨         | Cancelled                   | 🗧 🛛 Valid 🖨        | 🗧 Stop 🖨    | Status           | ÷       |                   |               |
|      | <u>12385</u> | 15/05  | 16:53:21     | A JR      | FF21   |                |        | Lo      | ng                        | MP             |        | 1        | 0                | 0                 | 1                           | Day                |             | Cancelled(       | CX)     | <u>Detai</u>      |               |
|      | <u>12244</u> | 13/05  | 17:31:46     | A S       | 50Z20  |                |        | Sh      | ort                       | 850.1          |        | 5        | 5                | 0                 | 0                           | Day                |             | Matched(I        | M)      | <u>Detai</u>      |               |
|      | <u>12243</u> | 13/05  | 17:31:09     | A S       | 50Z20  |                |        | Lo      | ng                        | 849.0          |        | 5        | 5                | 0                 | 0                           | Day                |             | Matched(I        | M)      | <u>Detai</u>      |               |
|      | <u>12242</u> | 13/05  | 10:42:57     | A S       | 50Z20  |                |        | Lo      | ng                        | 750.0          |        | 1        | 1                | 0                 | 0                           | Day                |             | Matched(         | M)      | <u>Detai</u>      |               |

# <u>4. การยกเลิก Conditional Order โดยอัตโนมัติจากระบบ</u>

ระบบจะทำการยกเลิก Conditional Order ให้โดยอัตโนมัติ สำหรับกรณีดังต่อไปนี้

- Symbol มีการเปลี่ยนแปลงชื่อย่อ โดยระบบจะยกเลิก Conditional Order ที่มี symbol/series นั้น ดอนสิ้นวันก่อนวันที่มีผลจริง
- Symbol ของ Series ที่ตั้งไว้มี Corporate Action โดยระบบจะยกเลิก Conditional Order นั้นตอน สิ้นวันก่อนหุ้นขึ้นเครื่องหมาย หรือหากมีการเปลี่ยนแปลงราคาพาร์ จะยกเลิกตอนสิ้นวันก่อนวันที่มีผล จริง เพื่อลดผลกระทบจากราคาที่อาจจะเปลี่ยนแปลงไปจากผลประโยชน์ที่จะได้รับ ทั้งนี้ผู้ใช้งาน สามารถตั้ง Conditional Order ได้ใหม่หลังจากที่ Order นั้นถูกยกเลิกไปแล้ว

| Corporate Action                                                                       | เครื่องหมาย                                       |
|----------------------------------------------------------------------------------------|---------------------------------------------------|
| ผู้ซื้อหลักทรัพย์ไม่ได้สิทธิรับเงินปันผล                                               | XD (Excluding Dividend)                           |
| ผู้ซื้อหลักทรัพย์ไม่ได้สิทธิจองซื้อหุ้นออกใหม่                                         | XR (Excluding Right)                              |
| ผู้ชื้อหลักทรัพย์ไม่ได้สิทธิทุกประเภทที่บริษัท<br>ประกาศให้ในคราวนั้น                  | XA (Excluding All)                                |
| ผู้ชื้อหลักทรัพย์ไม่ได้สิทธิรับใบสำคัญแสดงสิทธิ<br>ที่จะชื้อหลักทรัพย์                 | XW (Excluding Warrant)                            |
| ผู้ซื้อหลักทรัพย์ไม่ได้สิทธิรับเงินต้นที่บริษัท<br>ประกาศจ่ายคืนในคราวนั้น             | XP (Excluding Principal)                          |
| ผู้ซื้อหลักทรัพย์ไม่มีสิทธิในการรับเงินคืนจากการ<br>ลดทุน                              | XN (Excluding Capital Return)                     |
| ผู้ชื้อหลักทรัพย์ไม่ได้สิทธิรับใบสำคัญแสดงสิทธิ<br>ในการจองชื้อหลักทรัพย์ระยะสั้น      | XS (Excluding Short-term Warrant)                 |
| ผู้ชื้อหลักทรัพย์ไม่ได้สิทธิรับใบสำคัญแสดงสิทธิ<br>ในการซื้อหุ้นเพิ่มทุนที่โอนสิทธิได้ | XT (Excluding Transferable Subscription<br>Right) |
| ผู้ซื้อหลักทรัพย์ไม่ได้สิทธิรับดอกเบี้ย                                                | XI (Excluding Interest)                           |
| ผู้ซื้อหลักทรัพย์ไม่ได้สิทธิจองซื้อหุ้นออกใหม่ใน<br>กรณีต่อไปนี้                       | XB (Excluding Other Benefit)                      |
| การเปลี่ยนแปลงราคาพาร์                                                                 | -                                                 |

ทั้งนี้หากมีการยกเลิก Conditional Order จากระบบ จะมีการส่ง Notifications ผ่านช่องทาง Mobile แบบ real-time และอีเมล์แจ้งผู้ใช้งาน (Investor) ณ ตอนสิ้นวันด้วย

# <u>5. การแจ้งเดือนจากระบบ Settrade Derivatives Conditional Order</u>

ผู้ใช้งาน (Investor) ควรมีอีเมล์อยู่ในระบบเซ็ทเทรด เพื่อที่ระบบจะจัดส่ง Notifications ผ่านช่องทาง Mobile และอีเมล์แจ้งผู้ใช้งาน (Investor) สำหรับเหตุการณ์ด่อไปนี้

- กรณีที่ระบบ Settrade Conditional Order มีปัญหา จะมีการส่งการแจ้งเดือนออกไปทันทีผ่านอีเมล์ ถึงผู้ใช้งานที่มี Conditional Order รอ trigger อยู่ในระบบ
- กรณี Conditional Order ได้รับการ Activated, Expired หรือ Cancelled ระบบจะส่ง Notifications ผ่านช่องทาง Mobile แบบ real-time และอีเมล์แจ้งเดือน ณ สิ้นวันทำการ
- กรณีที่ระบบทำการยกเลิก Conditional Order ให้โดยอัตโนมัติจากกรณี Corporate Action และการ เปลี่ยนแปลงชื่อย่อหลักทรัพย์ ดังที่กล่าวไปแล้วในข้อ 4 โดยระบบจะส่ง Notifications ผ่านช่องทาง Mobile แบบ real-time และอีเมล์แจ้งเดือน ณ สิ้นวันทำการ

#### ตัวอย่าง Notifications

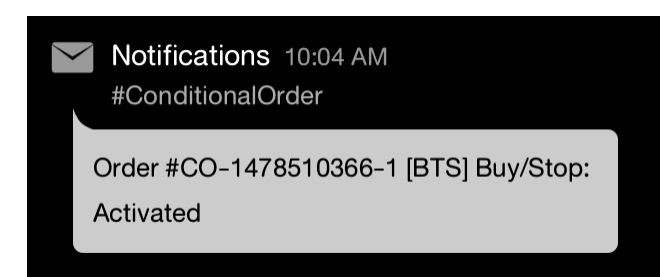

#### ด้วอย่างอีเมล์

Subject: Alert from Settrade Conditional Order System: [Order No. CO-1234567890-1]

 $\mathsf{Dear} \ \times \times \times \\$ 

Your Conditional Order [Order No. CO-1234567890-1] was activated as following details;

 Enter ID
 Account
 Conditional Order No
 Symbol
 Entry Date
 Entry Time
 Cond. Type
 Side
 Price
 Volume
 Trigger Cond.
 Trigger Price
 Valid Till
 Status

 hori
 CO-1234567890-1
 PTT
 29/02/2016
 18:40:14
 Trailing Stop
 Buy
 1,000.00
 2,000
 Trailing Stop Buy
 10.00%
 29/02/2016
 Activated

This automatic alert enhances security by notifying you every time your conditional order status has changed. If you did not sent the conditional order above, please contact your broker immediately.

Faithfully yours, Settrade.com Co.,Ltd.

This email is auto-generated. Please do not reply. If you have further enquiries, please contact your broker.

เรียน X X X

ขอเรียนให้ทราบว่า รายการซื้อขายแบบมีเงื่อนไข [Order No. CO-1234567890-1] ได้ถูก เปิดใช้งาน โดยมีรายละเอียดดังนี้

 Enter ID
 Account
 Conditional Order No
 Symbol
 Entry Date
 Entry Time
 Cond. Type
 Side
 Price
 Volume
 Trigger Cond.
 Trigger Price
 Valid Till
 Status

 hori
 CO-1234567890-1
 PTT
 29/02/2016
 18:40:14
 Trailing Stop
 Buy
 1,000.00
 2,000
 Trailing Stop Buy
 10.00%
 29/02/2016
 Activated

บริการอัดโนมัตินี้เป็นการเพิ่มการป้องกันและแจ้งเดือนเกี่ยวกับรายการซื้อขายแบบมีเงื่อนไขที่มีการเปลี่ยนแปลงสถานะ หากท่านไม่ได้ทำการส่งคำสั่งซื้อขายแบบมีเงื่อนไขข้างต้น กรุณาติดต่อโบรกเกอร์ พันที

ขอแสดงความนับถือ บริษัท เซ็ดเทรด ดอท คอม จำกัด

อีเมลฉบับนี้เป็นการแจ้งข้อมูลจากระบบโดยอัดโนมัติ กรุณาอย่าดอบกลับ หากท่านมีข้อสงสัยหรือต้องการสอบถามรายละเอียดเพิ่มเติม กรุณาติดต่อโบรกเกอร์ทันที

#### <u>6. การปิดระบบ Settrade Conditional Order กรณีฉุกเฉิน</u>

กรณีฉุกเฉินหากพบปัญหาเกี่ยวกับระบบ Settrade Derivatives Conditional Order ทาง Settrade สามารถปิดการใช้งานฟังก์ชั่นนี้ได้ เป็นระดับรายโบรกเกอร์ หรือปิดทั้งระบบ โดยที่ไม่กระทบกับระบบการส่งคำสั่ง ซื้อขายหลัก Normal Order โดยในระหว่างปิดระบบ ผู้ใช้งานจะไม่สามารถส่ง Conditional Order ใหม่ได้ และ ระบบจะไม่มีการ Activate Order ในช่วงที่ปิดระบบ โดยจะมีการแจ้งเตือนให้ผู้ใช้งานทราบผ่านทางอีเมลดังเช่นที่ กล่าวไปแล้วในข้อ 5.

และหากมีความจำเป็น ก็สามารถ Cancel Conditional Order ทั้งหมดที่รอ trigger ในระบบได้เช่นกัน รวมทั้งระบบสามารถ Cancel Normal Order ที่มาจากการ Trigger ของ Conditional Order ได้ (เฉพาะที่กำลังรอ Match) หลังจากที่โบรกเกอร์ยืนยันให้ Settrade ทำการ Cancel Order ให้ (รายโบรก, ราย Account หรือราย Series)